Raise an invoice dispute the easy way by using FedEx® Billing Online

### **FedEx® Billing Online**

If you have concerns about an invoice or specific shipment and need to dispute it prior to payment, you can easily submit a dispute online through FedEx<sup>®</sup> Billing Online (FBO). FBO is an online invoice application that allows you to track invoice status, dispute charges, download invoice data, and even pay invoices online.

## Benefits of using FBO to raise invoice disputes

- Direct submission: You can submit a dispute directly from within FBO while you are reviewing the shipment details in the application.
- **Time saving:** FBO provides common dispute types and reasons from which you can easily choose.
- **History of disputes available:** FBO keeps a history of disputes raised under each invoice for your record.
- **Flexible options:** FBO allows you to dispute a specific shipment or an entire invoice covering multiple shipments.

## Not registered yet for FedEx® Billing Online?

Just fill in the enrolment form <u>here</u> and we'll register for you. It's that simple! The registration process will take about 3 business days to complete. If you prefer to register yourself, you can click <u>here</u> to download our FBO user guide that will lead you step-by-step through the online registration process.

## Step 1: Click here and go to FedEx<sup>®</sup> Billing Online where you can log in with your fedex.com User ID and password.

### Step 2: Select the related invoice under "Account Summary"

|                                                                                     |                                        | ected on your acco | ount.            |            |          |                  |                       |                                      |                                                    |
|-------------------------------------------------------------------------------------|----------------------------------------|--------------------|------------------|------------|----------|------------------|-----------------------|--------------------------------------|----------------------------------------------------|
| ccount Summary                                                                      |                                        |                    |                  |            |          |                  |                       |                                      | © <u>Help</u>                                      |
| Primary Account                                                                     | 135                                    | ~                  | Add an account   |            |          |                  |                       |                                      |                                                    |
| urrency                                                                             | Original Charges                       | Pa                 | ayments or credi | its 1      | otal due |                  | Past Due              |                                      |                                                    |
| GD                                                                                  |                                        | 36,058.34          |                  | 6,994.93   |          | 29,063.41        |                       |                                      | 29,063.41                                          |
|                                                                                     |                                        |                    |                  |            |          |                  |                       |                                      |                                                    |
| NI-Open                                                                             | Past Due                               | Paid/Closed        |                  | In Dispute |          |                  |                       |                                      | Search all                                         |
| All-Open<br>Ivoice List (All-Ope                                                    | Past Due<br>n)                         | Paid/Closed        |                  | In Dispute |          |                  |                       |                                      | Search all<br><sup>(2)</sup> <u>Help</u>           |
| All-Open<br>IVOICE LIST (All-Ope                                                    | Past Due<br>n)                         | Paid/Closed        |                  | In Dispute |          |                  | Res                   | uits per page                        | Search all<br><sup>(2)</sup> <u>Help</u><br>= 10 ~ |
| All-Open<br>nvoice List (All-Ope<br>Filter by None selected<br>Select all Invoice n | Past Due n)  . View/print Invoice type | Paid/Closed        | Due date         | In Dispute | Invoice  | Original Charges | Res<br>Balance<br>due | uits per page<br>Payment s<br>status | Search all<br>Currency                             |

### Step 3: Select the shipment (air waybill) under "FedEx Invoice Details"

| Filter by N | one selected 🗸 🗸   |                 |               |           |           |          |           |                    | Results per        | page 10     |
|-------------|--------------------|-----------------|---------------|-----------|-----------|----------|-----------|--------------------|--------------------|-------------|
| Select all  | Air waybill<br>no. | Date            | Product group | Reference | Payor     | Status   | Meter     | Shipper<br>Account | Original charges E | Balance due |
|             | 425248             | 80-Nov-<br>2022 |               |           | 3rd Party | Closed   | 126177    | 135                | 2646.29            | 0.00        |
|             | 794878             | 30-Nov-<br>2022 |               |           | 3rd Party | Past Due | 100158890 | 135                | 1404.30            | 1,404.30    |
|             | 425248             | 30-Nov-<br>2022 |               |           | 3rd Party | Past Due | 126177    | 13                 | 666.35             | 666.35      |
|             | 425248             | 30-Nov-<br>2022 |               |           | 3rd Party | Past Due | 126177    | 135                | 1404.30            | 1,404.30    |
|             | 794878             | 30-Nov-<br>2022 |               | d-any-mma | 3rd Party | Past Due | 100031802 | 135                | 149.33             | 149.33      |

### Step 4: Click the "Dispute" button in the lower right-hand corner

| Transaction Details                                                                                                    |                                                                                                    |                                                                                                    | ව <u>Help</u> | ⊟ <u>Hid</u> | e |
|----------------------------------------------------------------------------------------------------|----------------------------------------------------------------------------------------------------|----------------------------------------------------------------------------------------------------|---------------|--------------|---|
| Sender Information                                                                                                    |                                                                                                    | Recipient Information                                                                                                    |               |              |   |
| S & E SERV LTD & PARTNERSHIP<br>COMMERCE COURT W FLR 55<br>COMMERCE COURT W FLR 55<br>B9<br>CA<br>Shipment Details                                 |                                                                                                    | P-64055-INTRA-CA-AUTO<br>1900 SUMMIT TOWER<br>SESR21ICB-1010<br>MISSAUSSAGA ON L4V 1C5<br>CA<br>Charges                               |               |              |   |
| Ship date<br>Payment type<br>Service type<br>Veight<br>Customer Reference<br>Reference #2<br>Reference #3<br>Pieces<br>Meter No.<br>Declared value | 07-DEC-2022<br>3rd Party<br>IP<br>01<br>6.80kgs<br>GREEN104550 C0000104550<br>1<br>100445095<br>SGD | Freight Charges46.13Fuel Surcharge2.25Peak Surcharge13.77Third Party Billing Surcharge7.02OT HST for Express8.99Total chargesSGD78.16 |               |              |   |
|                                                                                                    |                                                                                                    |                                                                                                    |               |              |   |

Dispute

# Step 5: Select the "Dispute type" and "Dispute reason" that apply to your shipment

### 5.1 Dispute type: Incorrect Account

 If you select "Rebill to the shipper" as the dispute reason, then provide a written description in the text box provided ("Additional Dispute Comments") which could help with our investigation.

|                                                            |                                              | Clear all fiel                                                                                                    | ds |
|------------------------------------------------------------|----------------------------------------------|----------------------------------------------------------------------------------------------------|----|
| spute Informa                                              | ation                                        | © <u>Help</u>                                                                                                    |    |
| Account no.<br>nvoice no.<br>Airwaybill no<br>Dispute type | 1350<br>8862<br>4252485<br>Incorrect Account | Additional Dispute Comments                                                                                           |    |
| Dispute Reason                                             | Rebill to the Shipper 💙                      | Description of the dispute :<br>e.g., "I was unaware of this<br>shipment so should not have<br>been invoiced for it " | e  |

If you select "Rebill to another account" as the dispute reason, then you
must enter another payer account number in the text box provided
("Account no."). The new payer account must be valid and must have
agreed to be rebilled.

| Account no. 135<br>Invoice no. 886<br>Airwaybill no 425248<br>Dispute type Incorrect Account I | ispute Inform                                                                 | nation                                                                     |             |                                                                               | @ <u>Help</u> |
|------------------------------------------------------------------------------------------------|-------------------------------------------------------------------------------|----------------------------------------------------------------------------|-------------|-------------------------------------------------------------------------------|---------------|
| Dispute Reason Rebill to another account V rebilled for the shipment.                          | Account no.<br>Invoice no.<br>Airwaybill no<br>Dispute type<br>Dispute Reason | 135<br>886<br>425248<br>Incorrect Account ✓<br>Rebill to another account ✓ | Account no. | Enter a different FedEx<br>account number to be<br>rebilled for the shipment. |               |

Click on the "**Submit dispute**" button as the last step.

## Step 5: Select the "Dispute type" and "Dispute reason" that apply to your shipment

### 5.2 Dispute type: Incorrect Charge

 Select the reason most relevant to your shipment, and then provide a written description in the text box provided ("Additional Dispute Comments") which could help with our investigation.

| ic puto Inform                                                                                                    | ation                                                                                                    | Ollala                                                                                                    |  |  |  |  |
|----------------------------------------------------------------------------------------------------|----------------------------------------------------------------------------------------------------|----------------------------------------------------------------------------------------------------|--|--|--|--|
| ispute inform                                                                                                    | lation                                                                                                    |                                                                                                    |  |  |  |  |
| Account no.                                                                                                    | 13                                                                                                    | Additional Dispute Comments                                                                                                    |  |  |  |  |
| Invoice no.                                                                                                    | 88                                                                                                    |                                                                                                    |  |  |  |  |
| Airwaybill no                                                                                                    | 42524                                                                                                    | 1                                                                                                    |  |  |  |  |
| Dispute type                                                                                                    | Incorrect Charge                                                                                                    |                                                                                                    |  |  |  |  |
|                                                                                                    |                                                                                                    | 4                                                                                                    |  |  |  |  |
| Dispute Reason                                                                                                    | Dimensions 🗸                                                                                                    | Maxmum character limit is 1000.                                                                                                    |  |  |  |  |
|                                                                                                    | Please select<br>Dimensions                                                                                                |                                                                                                    |  |  |  |  |
|                                                                                                    | Weight<br>Service Type                                                                                                    |                                                                                                    |  |  |  |  |
|                                                                                                    | Duplicate Shipment<br>Saturday Delivery Surcharge                                                                          |                                                                                                    |  |  |  |  |
|                                                                                                    | Other Surcharge                                                                                                    | Description of the dispute (examples):                                                                                                    |  |  |  |  |
|                                                                                                    | Additional Handling surcharges                                                                                             | <ul> <li>Weight should be lighter, at XX kg.</li> </ul>                                                                                                    |  |  |  |  |
|                                                                                                    | Non-Stackable Surcharge                                                                                                    | • Dimensions should be L * H * W (cm/in)                                                                                                    |  |  |  |  |
|                                                                                                    | Europe Classes and Enco                                                                                                    | • Dimensions should be L * H * W (cm/in).                                                                                                    |  |  |  |  |
| OUR COMPANY                                                                                                    | Export Clearance fees RE FROM FED                                                                                          | <ul> <li>Service type should be 25kg box.</li> </ul>                                                                                                    |  |  |  |  |
| OUR COMPANY                                                                                                    | RE FROM FED                                                                                                    | <ul> <li>Service type should be 25kg box.</li> <li>No discount was applied on my shipmond</li> </ul>                                                                                                    |  |  |  |  |
| OUR COMPANY                                                                                                    | , EXPORT Clearance rees IRE FROM FED                                                                                       | <ul> <li>Service type should be 25kg box.</li> <li>No discount was applied on my shipment</li> </ul>                                                                                                    |  |  |  |  |
| OUR COMPANY                                                                                                    | LEXPORT Clearance rees IRE FROM FED                                                                                        | <ul> <li>Service type should be 25kg box.</li> <li>No discount was applied on my shipment</li> </ul>                                                                                                    |  |  |  |  |
| OUR COMPANY                                                                                                    | Export Clearance rees IRE FROM FED                                                                                         | <ul> <li>Service type should be 25kg box.</li> <li>No discount was applied on my shipment</li> </ul>                                                                                                    |  |  |  |  |
| OUR COMPANY                                                                                                    |                                                                                                    | <ul> <li>Service type should be 25kg box.</li> <li>No discount was applied on my shipment</li> </ul>                                                                                                    |  |  |  |  |
| our company<br>ute Tracking<br>e enter any pertin                                                                                        | ID<br>ent details below. To ensure your dispute is process                                                                 | <ul> <li>Service type should be 25kg box.</li> <li>No discount was applied on my shipment</li> </ul>                                                                                                    |  |  |  |  |
| OUR COMPANY                                                                                                    | ID nent details below. To ensure your dispute is process                                                                   |                                                                                                    |  |  |  |  |
| our company<br>oute Tracking<br>e enter any pertin<br>pute Informa                                                                       | ID<br>ent details below. To ensure your dispute is process                                                                 | <ul> <li>Service type should be 25kg box.</li> <li>No discount was applied on my shipment Back sed in a timely manner, please do not use this form for support requests. </li> </ul>                                         |  |  |  |  |
| Ute Tracking<br>e enter any pertin<br>pute Informa                                                                                       | ID<br>ent details below. To ensure your dispute is process                                                                 | <ul> <li>Service type should be 25kg box.</li> <li>No discount was applied on my shipment</li> <li>Back</li> <li>Sed in a timely manner, please do not use this form for support requests.</li> </ul>                        |  |  |  |  |
| Ute Tracking<br>e enter any pertin<br>pute Informa<br>count no.                                                                          | ID<br>ent details below. To ensure your dispute is process<br>ttion                                                        | <ul> <li>Service type should be 25kg box.</li> <li>No discount was applied on my shipment</li> <li>sed in a timely manner, please do not use this form for support requests.</li> </ul>                                      |  |  |  |  |
| Ute Tracking<br>e enter any pertin<br>pute Informa<br>count no.<br>voice no.<br>wavbill no                                               | ID<br>nent details below. To ensure your dispute is process<br>tition                                                      | <ul> <li>Service type should be 25kg box.</li> <li>No discount was applied on my shipment</li> <li>Back</li> <li>Sed in a timely manner, please do not use this form for support requests.</li> </ul>                        |  |  |  |  |
| ute Tracking<br>e enter any pertin<br>pute Informa<br>count no.<br>voice no.<br>vvaybill no                                              | ID<br>ent details below. To ensure your dispute is process<br>tition                                                       | <ul> <li>Service type should be 25kg box.</li> <li>No discount was applied on my shipment</li> <li>Back</li> <li>Back</li> <li>Clear all fields</li> <li>Clear all fields</li> <li>Clear all fields</li> <li>Back</li> </ul> |  |  |  |  |
| Ute Tracking<br>e enter any pertin<br>pute Informa<br>count no.<br>voice no.<br>waybill no<br>spute type                                 | ID<br>ent details below. To ensure your dispute is process<br>ttion<br>13:<br>88:<br>42524:<br>Incorrect Charge            | <ul> <li>Service type should be 25kg box.</li> <li>No discount was applied on my shipment</li> <li>Back</li> <li>sed in a timely manner, please do not use this form for support requests.</li> </ul>                        |  |  |  |  |
| Ute Tracking<br>e enter any pertin<br>pute Informa<br>count no.<br>voice no.<br>waybill no<br>spute type                                 | ID<br>hent details below. To ensure your dispute is process<br>tion<br>139<br>886<br>425248<br>Incorrect Charge            | <ul> <li>Service type should be 25kg box.</li> <li>No discount was applied on my shipment</li> <li>Back</li> <li>Sed in a timely manner, please do not use this form for support requests.</li> </ul>                        |  |  |  |  |
| Ute Tracking<br>e enter any pertin<br>pute Informa<br>count no.<br>voice no.<br>waybill no<br>spute type                                 | ID<br>ID<br>Internet details below. To ensure your dispute is process<br>Ition<br>135<br>886<br>425248<br>Incorrect Charge | <ul> <li>Service type should be 25kg box.</li> <li>No discount was applied on my shipment</li> <li>Back</li> <li>Sed in a timely manner, please do not use this form for support requests.</li> </ul>                        |  |  |  |  |
| our company<br>nute Tracking<br>e enter any pertin<br>pute Informa<br>count no.<br>roice no.<br>waybill no<br>spute type<br>spute Reason | ID<br>and details below. To ensure your dispute is process<br>attion<br>13:<br>88:<br>42524:<br>Incorrect Charge           | <ul> <li>Service type should be 25kg box.</li> <li>No discount was applied on my shipment</li> </ul>                                                                                                    |  |  |  |  |

• Click on the "**Submit dispute**" button as the last step.

## Step 5: Select the "Dispute type" and "Dispute reason" that apply to your shipment

#### **5.3 Dispute type: Service Failure**

 Select the reason most relevant to your shipment, and then provide a written description in the text box provided ("Additional Dispute Comments") which could help with our investigation.

| ispute informati                                                                                                    | on                                                                                                    | (?) Heln                                                                                                    |                     |
|----------------------------------------------------------------------------------------------------|----------------------------------------------------------------------------------------------------|----------------------------------------------------------------------------------------------------|---------------------|
|                                                                                                    |                                                                                                    |                                                                                                    |                     |
| Account no.                                                                                                    | 135                                                                                                    | Additional Dispute Comments                                                                                                    |                     |
| Invoice no.                                                                                                    | 886.                                                                                                   | e de la construcción de la construcción de la construcción de la construcción de la construcción de la constru                                                                                                    |                     |
| Airwaybill no                                                                                                    | 425248                                                                                                 |                                                                                                    |                     |
| Dispute type                                                                                                    | Carvica Failura                                                                                        |                                                                                                    |                     |
| Sispare type                                                                                                    | Service railare                                                                                        |                                                                                                    |                     |
| Dispute Reason                                                                                                    | Please select                                                                                          | Maximum character limit is 1000.                                                                                                    |                     |
|                                                                                                    | Please select                                                                                          |                                                                                                    |                     |
|                                                                                                    | Never Shipped<br>Lost or Damaged                                                                       |                                                                                                    |                     |
|                                                                                                    | Shipment Returned<br>Delivered Late                                                                    | Submit dispu                                                                                                    | te                  |
|                                                                                                    |                                                                                                    |                                                                                                    |                     |
|                                                                                                    |                                                                                                    | Description of the dispute (examples):                                                                                                    | _                   |
|                                                                                                    |                                                                                                    | It was a return snipment.     Chiercenture demonstration l                                                                                                    |                     |
|                                                                                                    |                                                                                                    | <ul> <li>Snipment was damaged when i<br/>received it</li> </ul>                                                                                                    |                     |
|                                                                                                    |                                                                                                    |                                                                                                    |                     |
|                                                                                                    |                                                                                                    |                                                                                                    | Back                |
| pute Tracking I                                                                                                    | D<br>ht dataile balow. To ansure your dispute is r                                                     | processed in a timely mapper, places do not use this form for support requests                                                                                                    | Back                |
| pute Tracking I<br>ase enter any pertine                                                                                    | D<br>nt details below. To ensure your dispute is p                                                     | processed in a timely manner, please do not use this form for support requests.                                                                                                    | Back                |
| spute Tracking I<br>ase enter any pertinent                                                                                 | D<br>nt details below. To ensure your dispute is p                                                     | processed in a timely manner, please do not use this form for support requests.                                                                                                    | Back<br>fields      |
| pute Tracking I<br>ise enter any pertiner<br>spute Informati                                                                | D<br>nt details below. To ensure your dispute is p<br>on                                               | processed in a timely manner, please do not use this form for support requests.<br><u>Clear all</u><br>⑦ <u>Hel</u>                                                                                                    | Back<br>fields<br>P |
| spute Tracking I<br>use enter any pertinen<br>spute Informati<br>Account no.                                                | D<br>nt details below. To ensure your dispute is p<br>on<br>1350                                       | processed in a timely manner, please do not use this form for support requests.           Clear all           ⑦ Hel           Additional Dispute Comments                                                                                                    | Back<br>fields      |
| spute Tracking I<br>se enter any pertinen<br>spute Informati<br>Account no.<br>nvoice no.                                   | D<br>nt details below. To ensure your dispute is p<br>on<br>1350<br>8862                               | processed in a timely manner, please do not use this form for support requests.           Clear all           ⑦ Hel           Additional Dispute Comments           shipment lost                                                                                                    | Back<br>fields      |
| spute Tracking I<br>see enter any pertinen<br>spute Informati<br>Account no.<br>nvoice no.<br>Airwaybill no                 | D<br>nt details below. To ensure your dispute is p<br>on<br>1350<br>8862<br>4252483                    | processed in a timely manner, please do not use this form for support requests.  Clear all  Clear all  Clear a | Back<br>fields      |
| spute Tracking I<br>se enter any pertinen<br>spute Informati<br>Account no.<br>nvoice no.<br>Airwaybill no<br>Dispute type  | D<br>nt details below. To ensure your dispute is p<br>on<br>1350<br>8862<br>4252483<br>Service Failure | processed in a timely manner, please do not use this form for support requests.          Clear all         ⑦ Hel         Additional Dispute Comments         shipment lost                                                                                                    | Back<br>fields      |
| spute Tracking I<br>see enter any pertinen<br>spute Informati<br>Account no.<br>nvoice no.<br>Airwaybill no<br>Dispute type | D<br>nt details below. To ensure your dispute is p<br>on<br>1350<br>8862<br>4252483<br>Service Failure | processed in a timely manner, please do not use this form for support requests.          Clear all         ⑦ Hel         Additional Dispute Comments         shipment lost                                                                                                    | Back<br>fields      |
| spute Tracking I<br>se enter any pertinen<br>spute Informati<br>Account no.<br>nvoice no.<br>Airwaybill no<br>Dispute type  | D<br>nt details below. To ensure your dispute is p<br>on<br>1350<br>8862<br>4252483<br>Service Failure | processed in a timely manner, please do not use this form for support requests.          Clear all         ⑦ Hell         Additional Dispute Comments         shipment lost         Maximum character limit is 1000.                                                                                                    | Back<br>fields      |

• Click on the "**Submit dispute**" button as the last step.

## Step 1: Click <u>here</u> and go to FedEx<sup>®</sup> Billing Online where you can log in with your fedex.com User ID and password.

### Step 2: Select the invoice to be disputed under "Account Summary"

| icome,                                                                      |                                             |                     |                 |                |            |           |                  |                       |                                    |                                                                   |
|-----------------------------------------------------------------------------|---------------------------------------------|---------------------|-----------------|----------------|------------|-----------|------------------|-----------------------|------------------------------------|-------------------------------------------------------------------|
| ase allow up to 24 hrs.                                                     | tor payments and cre                        | edits to be reflect | ed on your acco | unt.           |            |           |                  |                       |                                    |                                                                   |
| ccount Summary                                                              |                                             |                     |                 |                |            |           |                  |                       |                                    | © <u>Help</u>                                                     |
| rimary Account                                                              | 135                                         |                     | ~               | Add an account |            |           |                  |                       |                                    |                                                                   |
| urrency                                                                     | Original                                    | Charges             | Pa              | yments or cred | its        | Total due |                  | Past Due              |                                    |                                                                   |
| 3D                                                                          |                                             |                     | 36,058.34       |                | 6,994.93   |           | 29,063.41        |                       |                                    | 29,063.41                                                         |
|                                                                             |                                             |                     |                 |                |            |           |                  |                       |                                    |                                                                   |
| II-Open                                                                     | Past Due                                    |                     | Paid/Closed     |                | In Dispute |           |                  |                       |                                    | Search all                                                        |
| II-Open<br>Voice List (All-Op                                               | Past Due<br>Sen)                            |                     | Paid/Closed     |                | In Dispute |           |                  |                       |                                    | Search all                                                        |
| NI-Open<br>voice List (All-Op<br>ilter by None selecte                      | Past Due<br>Den)                            |                     | Paid/Closed     |                | In Dispute |           |                  | Res                   | ults per paç                       | Search all<br>Help<br>je 10 V                                     |
| NI-Open<br>voice List (All-Op<br>ilter by None select<br>Select all Invoice | Past Due<br>Sen)<br>Ed V<br>Eno. View/print | Invoice type        | Paid/Closed     | Due date       | In Dispute | Invoice   | Original Charges | Res<br>Balance<br>due | eults per pag<br>Payment<br>status | Search all          ⑦ Help         Ie       10 ~         Currency |

## **Step 3: Click the "Dispute invoice" button under invoice summary**

| voice Summary                                |                               |                                                             | © <u>Help</u> ⊟ <u>Hid</u>                                                                |
|----------------------------------------------|-------------------------------|-------------------------------------------------------------|-------------------------------------------------------------------------------------------|
| Billing Information                          |                               | Charge Summary                                              | <u> <u> </u> <u> </u> <u> </u> <u> </u> <u> </u> <u> </u> <u> </u> <u> </u> <u> </u> </u> |
| nvoice no                                    | <pre> 8-862 V Next&gt;</pre>  | Total standard charges                                      | 9,310.86                                                                                  |
|                                              | Iteration and a second second | Total discounts                                             | 0.00                                                                                      |
| account no.                                  | 1350-                         | Total additional charges                                    | 1,846.09                                                                                  |
| Control no.                                  | 886.                          | Total taxes                                                 | 0.00                                                                                      |
| Store ID no.                                 | 12                            | Total invoice amount                                        | SGD 11,156.95                                                                             |
| nvoice type                                  | Freight                       | Eleven thousand One Hundred Fifty Six and Ninety Five Cents |                                                                                           |
| nvoice date                                  | 20-Oct-2022                   |                                                             |                                                                                           |
| Due date                                     | 19-NOV-2022                   |                                                             |                                                                                           |
| nvoice status                                | Past Due                      |                                                             |                                                                                           |
| Balance due                                  | SGD7,106.36                   |                                                             |                                                                                           |
| View Invoice History                         |                               |                                                             |                                                                                           |
| femilerial distally signed DDE               |                               |                                                             |                                                                                           |
| Download digitally signed PDF                |                               |                                                             |                                                                                           |
| zownioad opitally signed P.Dr. and signature |                               |                                                             |                                                                                           |
| validation 💙                                 |                               |                                                             |                                                                                           |
|                                              |                               |                                                             |                                                                                           |
|                                              |                               |                                                             |                                                                                           |
|                                              |                               |                                                             |                                                                                           |

#### Step 4: Select the type of dispute you want to initiate

 Provide a detailed written description in the text box provided ("Additional Dispute Comments") which could help with our investigation and lead to quicker resolution.

| Dispute invoi<br>Please enter any p | ce<br>pertinent details below. To ensure your dispute is processed                                    | Back<br>I in a timely manner, please do not use this form for support requests.<br>Clear all fields                                                                                                    |
|-------------------------------------|----------------------------------------------------------------------------------------------------|----------------------------------------------------------------------------------------------------|
| Dispute milo                        | mauon                                                                                                 |                                                                                                    |
| Account no.                         | 17512                                                                                                 | Additional Dispute Comments                                                                                                    |
| Invoice no.                         | 30490                                                                                                 | <b>1</b>                                                                                                    |
| Dispute type                        | Please select  Please select Incorrect discount applied Other Invoice dispute reason (please specify) | Maximum character limit is 1000.                                                                                                    |
|                                     |                                                                                                    | <ul> <li>Description of the dispute (examples):</li> <li>Shipments under dispute include AWB1, AWB3, etc.; and <ul> <li>If weight-/service-related : You must indicate correct weight or dimension or service type;</li> <li>If rebilling to another account: You must indicate new billing option and the new paccount to rebill;</li> <li>If surcharge-related: You must indicate surcharge type.</li> </ul> </li> </ul> |

r

• Click on the "**Submit dispute**" button as the last step.

## (C) How to view invoice history and related disputes

# Step 1: Click here and go to FedEx<sup>®</sup> Billing Online where you can log in with your fedex.com User ID and password.

### Step 2: Select the invoice of interest under "Account Summary"

|                                                                |                                                             |              |             | count.           |            |           |                  |                       |                                    |                              |
|----------------------------------------------------------------|-------------------------------------------------------------|--------------|-------------|------------------|------------|-----------|------------------|-----------------------|------------------------------------|------------------------------|
| ccount Sum                                                     | nary                                                        |              |             |                  |            |           |                  |                       |                                    | © <u>Help</u>                |
| rimary Account                                                 | 135                                                         |              | ~           | Add an account   |            |           |                  |                       |                                    |                              |
| urrency                                                        | Origina                                                     | al Charges   | E           | Payments or cred | its        | Total due |                  | Past Due              |                                    |                              |
| GD                                                             |                                                             |              | 36,058.34   |                  | 6,994.93   |           | 29,063.41        |                       |                                    | 29,063.41                    |
|                                                                |                                                             |              |             |                  |            |           |                  |                       |                                    |                              |
| ll-Open                                                        | Past Due                                                    |              | Paid/Closed |                  | In Dispute |           |                  |                       |                                    | Search all                   |
| All-Open<br>IVOice List (A                                     | Past Due                                                    |              | Paid/Closed |                  | In Dispute |           |                  |                       |                                    | Search all                   |
| All-Open<br>IVOICE LIST (A<br>iller by None :                  | Past Due II-Open) selected                                  |              | Paid/Closed |                  | In Dispute |           |                  | Res                   | ults per page                      | Search all<br>⑦ Help<br>to v |
| All-Open<br>hvoice List (A<br>Filter by None :<br>Select all I | Past Due<br>II-Open)<br>selected V<br>svoice no. View/print | Invoice type | Paid/Closed | Due date         | In Dispute | Invoice   | Original Charges | Res<br>Balance<br>due | ults per page<br>Payment<br>status | Search all<br>Currency       |

## Step 3: Click "View Invoice History" button

| voice Summary                                                                                                    |                                                                                     |                                                                                                    | C Help 🗆 Hic                                          |
|----------------------------------------------------------------------------------------------------|-------------------------------------------------------------------------------------|----------------------------------------------------------------------------------------------------|-------------------------------------------------------|
| Billing Information                                                                                                    |                                                                                     | Charge Summary                                                                                                    | ElView Details                                        |
| Invoice no.<br>Account no.<br>Control no.<br>Store ID no.<br>Invoice type<br>Invoice date<br>Due date<br>Invoice status<br>Balance due.<br>View Invoice History<br>View Invoice History<br>View Invoice History<br>View Invoice History<br>View Invoice History<br>View Invoice History<br>View Invoice History<br>View Invoice History<br>View Invoice History<br>View Invoice History<br>View Invoice History | <prev 8-862<br="">131<br/>131<br/>131<br/>131<br/>131<br/>131<br/>131<br/>13</prev> | Total standard charges<br>Total discounts<br>Total additional charges<br>Total taxes<br>Total invoice amount<br>Eleven thousand One Hundred Fifty Six and Ninety Five Cents | 9.310.86<br>0.00<br>1.846.09<br>0.00<br>SGD 11,156.55 |

#### Step 4: Scroll down the history page. If a dispute was raised in FedEx<sup>®</sup> Billing Online for this invoice, such activities will be listed here.

| Dispute Activity |                           |             |                | ී <u>Hei</u> g        |
|------------------|---------------------------|-------------|----------------|-----------------------|
|                  |                           |             |                | Results per page 10 🗸 |
| Dispute ID       | Dispute Reason            | Date        | Name           | Airwaybill no         |
|                  | Rebill to another account | 29-Nov-2022 | 'n             | 8000001               |
|                  | Payment Previously Sent   | 29-Nov-2022 | 'u             | 4216347               |
|                  | Dimensions                | 25-Nov-2022 | 'n             | 4216347               |
|                  | Rebill to another account | 25-Nov-2022 | u and a second | 4216347               |
|                  |                           |             |                |                       |
|                  |                           |             |                |                       |

### **Frequently Asked Questions**

- 1. How long will it take to resolve a dispute involving my invoice if I submit the query through FedEx<sup>®</sup> Billing Online?
  - We aim to resolve basic disputes within 5 business days.
     When you go online to submit a dispute request through FedEx<sup>®</sup> Billing Online, you will receive an acknowledgement email from us confirming its receipt.

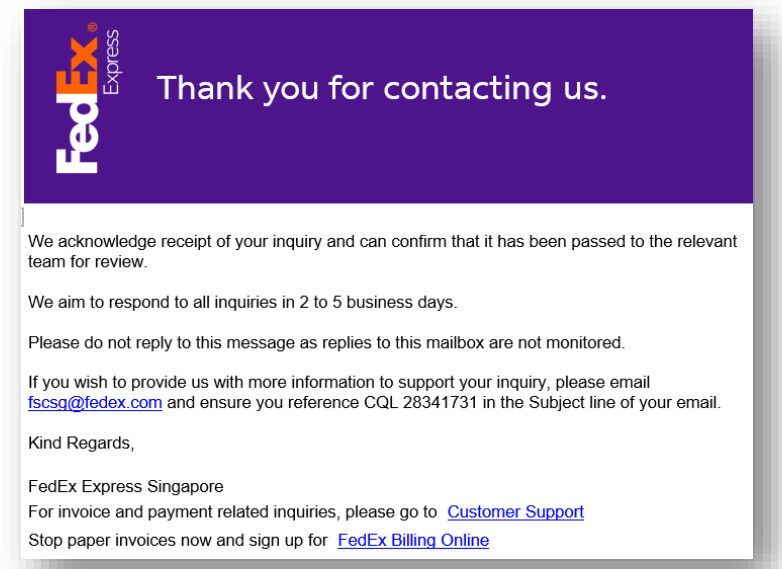

### Benefit of submitting invoice disputes online through FedEx<sup>®</sup> Billing Online.

For invoice disputes involving automatic rebilling of charges, the outcome of our investigation will be shown instantly on-screen. It will show that the rebill request is either approved or declined.

| • Your re      | bill request has been ap | proved and your s | ipment balance has been adjusted accordingly. |                  |
|----------------|--------------------------|-------------------|-----------------------------------------------|------------------|
|                |                          |                   |                                               | Clear all fields |
| Dispute Inform | ation                    |                   |                                               | ⊘ <u>Help</u>    |
| Account no.    | 1350                     |                   | Additional Dispute Comments                   |                  |
| Invoice no.    | 8862                     |                   | Not my shipment                               |                  |
| Ainwaybill no  | 4216348                  |                   |                                               |                  |
| Dispute type   | Incorrect Account        | ~                 |                                               |                  |
|                |                          |                   |                                               |                  |
| Dispute Reason | Rebill to the Shipper    | ¥                 | Maximum character limit is 1000.              |                  |

### 2. How do I download credit notes using FedEx<sup>®</sup> Billing Online?

 Please refer to the user guide available <u>here</u> to search/download credit notes from within FedEx<sup>®</sup> Billing Online (FBO). The availability of credit note may vary by countries or territories.